# ECMS – Guida per l'inserimento del credit freezing in modalità U2A

# Sommario

| Som | mario                                     | . 1 |
|-----|-------------------------------------------|-----|
| 1.  | Dati e controlli                          | . 2 |
| 2.  | Inserimento del Credit Freezing           | . 4 |
| 3.  | Verifica dell'inserimento dell'istruzione | . 6 |

### 1. Dati e controlli

La funzionalità del *credit freezing* è descritta nel cap. 5.4 della Guida ECMS.

Si illustrano di seguito le maschere della GUI utilizzabili per l'inserimento e il monitoraggio delle operazioni di *credit freezing* per ECONS II.

Per l'inserimento dell'istruzione di *credit freezing* è necessario disporre dell'identificativo del pool (*Pool Identifier – pool id*)

Per identificare il *pool id* di politica monetaria eseguire i seguenti passi:

• Selezionare la voce di menu "*Pool Overview*" da **MegaLend**:

| $\leftrightarrow$ $\rightarrow$ C | ecms-eac | -gui.u2a.sianet.sia.eu/MegaLend/WebApp.jsp |
|-----------------------------------|----------|--------------------------------------------|
| Q                                 | ×        | target CMS Business Da                     |
| Devision Pool Structure           | ~        |                                            |
| Pool overview                     | ^        |                                            |
| Pool Overview                     |          |                                            |
| 📋 Display Margin Call             |          |                                            |
| Desitions                         | >        |                                            |
| Pool Projection                   | >        |                                            |
| Collateral                        | ~        |                                            |
| C Exposure                        | ~        |                                            |
| 🗘 Transfer                        | ~        |                                            |
| Notification                      | ~        |                                            |
| C Reporting                       | ~        |                                            |
| 🗘 Setup                           | ~        |                                            |
| C ECMS Core                       | ~        |                                            |
|                                   |          |                                            |
|                                   |          |                                            |
|                                   |          |                                            |

 Filtrare, ad esempio, per Counterparty (selezionare in precedenza l'icona ricerca identificare la banca e selezionarla):

| Display : Counterparty Po | ool        |         |                         |              |                   | **       |
|---------------------------|------------|---------|-------------------------|--------------|-------------------|----------|
| Pool Identifier ==        | . <b>.</b> |         | Pool Reference          |              | Counterparty == 👻 | ٩        |
| Pool Type ==              | •          | •       | Insufficient Collateral | <br>•        | Is Active 🚥 👻     | •        |
| Validity Start Date ==    |            | <b></b> | Validity End Date       | <br><u> </u> |                   |          |
| "D Reset                  |            |         |                         |              |                   | Q Search |

• Se la controparte ha più conti, per ogni singola riga selezionare "View" e identificare il pool per la politica monetaria (il cui *pool reference* inizia per EUCO):

| List Pools Overview |                 |                     |              |               |             |             |              |               |              |               |              |             |               |            | ~          |
|---------------------|-----------------|---------------------|--------------|---------------|-------------|-------------|--------------|---------------|--------------|---------------|--------------|-------------|---------------|------------|------------|
| 10 💌                |                 |                     |              |               |             |             |              |               |              |               |              |             |               | Q 2) *     | ()の        |
|                     |                 |                     |              | SCP Pool      |             |             |              |               | SCP Pool     |               | ELA          | Pool        |               |            |            |
| Pool Identifier ¢   | 💎 🛛 Pool Type 🖤 | Counterparty RIAD 💭 | Total Collat | Total Credit. | SCL 🗢 🛛 🖓   | ECL 🔷 🛛 🖓   | RCL 🗢 🛛 🖓    | Collateral E2 | Insufficient | Is Valuated 🖨 | ELA Collate, | Total ELA C | Is Active 🗣 🖓 | Update Dat | Updater US |
| ITPOOL00000         | SCP             |                     | 10,383,367   | 0             | 10,383,367  | 0           | 0            | 10,383,367    | No           | Yes           | 0            | 0           | Yes           | 28/08/2023 | ECMSOpera  |
| ITPOOL000000        | SCP             |                     | 452,414,655  | 0             | 452,414,655 | 452,414,655 | 452,414,655_ | 0             | NO           | Yes           | 0            | 0           | Yes           | 28/08/2023 | ECMSOpera  |
| 1                   |                 |                     |              |               |             |             |              |               |              |               |              |             |               | Edit       | View       |

I dati del pool saranno visualizzati:

| Edit: Pool General Reference Data |                        |                   |          |                                 | 50 |
|-----------------------------------|------------------------|-------------------|----------|---------------------------------|----|
| Pool Type                         | Pool Ider              | ntifier           |          | Pool Reference                  |    |
| 5                                 |                        |                   |          | 2000                            |    |
| CLM MCA                           | Q BITAITRE             | RXXX              | <b>(</b> |                                 |    |
| CB Contingency Cash Account       | Counterp               | arty              |          | Absolute Credit Limit           |    |
|                                   | •                      |                   |          |                                 |    |
| Relative Credit Limit             | Validity 5<br>03/07/20 | Start Date<br>023 | -        | Validity End Date<br>31/12/9999 |    |
| Address                           |                        |                   |          |                                 |    |
| Address [0]                       |                        |                   |          |                                 |    |

• Copiare il valore del *Pool Identifier* che servirà nella maschera di attivazione del credit freezing:

Pool Identifier

### 2. Inserimento del Credit Freezing

Per inserire il *credit freezing* seguire le seguenti indicazioni:

- Accedere alla voce di menù "Input Credit Freezing instructions" del modulo MegaLend (Exposure/Credit Freezing/Input Credit Instruction):

| Q               | × |                                                       |   |                         | target |         |  |
|-----------------|---|-------------------------------------------------------|---|-------------------------|--------|---------|--|
| Pool Structure  | ~ |                                                       |   |                         |        |         |  |
| O Pool overview | ~ |                                                       |   |                         |        |         |  |
| Collateral      | ~ |                                                       |   |                         |        |         |  |
| C Exposure      | ^ |                                                       |   | Pool Reference          | 22 V   |         |  |
| Credit Freezing | < | Input Credit Freezing                                 |   | Insufficient Collateral |        |         |  |
| 🗘 Transfer      | ~ | <ul> <li>Display Credit Freezing</li> </ul>           |   |                         |        |         |  |
| O Notification  | ~ |                                                       | Ë | Validity End Date       | •      | <b></b> |  |
| C Reporting     | ~ | Credit Freezing Instruction<br>Waiting for validation |   |                         |        |         |  |
| 🔘 Setup         | ~ |                                                       |   |                         |        |         |  |
| C ECMS Core     | ~ |                                                       |   |                         |        |         |  |

- Popolare i campi nel seguente modo:

- Party's Instruction Reference: identificativo univoco definito dalla controparte
- Pool Identifier: il pool id recuperato nella fase precedente
- Credit Freezing Type: nel menù a tendina il sistema propone più opzioni (definite da altre banche centrali per finalità specifiche), ma l'unica tipologia autorizzata dalla Banca d'Italia è quella relativa a ECONS II che in UTEST è individuata dalla codeword PT\_CF\_ECONS (in produzione sarà ECON)
- Amount: il valore di *credit freezing* che si vuole impostare deve essere sempre inferiore al valore della SCL (*suggested credit line*) (usare solo il "." come separatore dei decimali: nell'esempio 100000.00)
- **Update mode:** il sistema propone due opzioni:
  - **CANCEL AND REPLACE**: permette di inserire il nuovo *credit freezing* sovrascrivendo quello già esistente (che comprende anche il valore 0.00)
  - o **DELTA**: permette di aggiornare il valore del *credit freezing* esistente

| nsaction Details            |                               |                    |         |
|-----------------------------|-------------------------------|--------------------|---------|
| ransaction Reference Number | Party's Instruction Reference | Pool Identifier    |         |
| ITCF230829000230003         | 20231108IT0001                | ITPOOL000000       | ۹       |
| Counterparty                | Credit Freezing Type          | Amount             |         |
|                             | ▼ PT_CF_ECONS                 | •                  | 100,000 |
| urrency                     | Intended Settlement Date      | Update mode        |         |
| EUR                         | 08/11/2023                    | CANCEL AND REPLACE | •       |
| ompulsory Event             | Last Update Reason            |                    |         |
| No                          | · ·                           |                    |         |

- Premere il pulsante "Save" per salvare e "YES" sulla successiva pop-up:

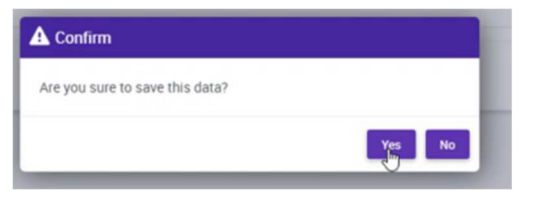

- Alla ricezione del messaggio" Success" premere OK:

| Success                                                                                                    | ×  |
|----------------------------------------------------------------------------------------------------|----|
| Credit Freezing Instruction with Transaction Reference Number<br>ITCF230829000230003 and Counterparty IT0000<br>saved successfully under Status WaitingSettlement |    |
|                                                                                                    | ок |

# 3. Verifica dell'inserimento dell'istruzione

Per verificare se l'inserimento è andato a buon fine:

• Accedere alla voce di menù "Display Credit Freezing Instruction" del modulo MegaLend (Exposure/Credit Freezing/Display Credit Freezing Instruction):

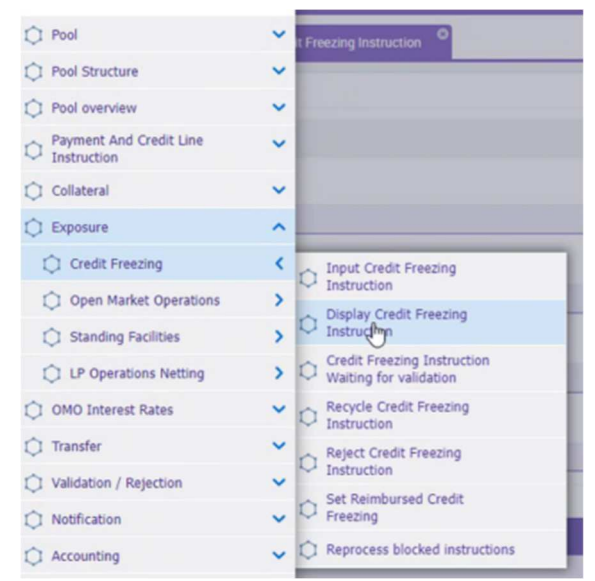

• Eseguire la ricerca e verificare che "Instruction Status" sia Settled:

| Post Overview <sup>10</sup> Input Credit Freeding test | Display Credit Freezing Instruction              |                               |          |                     |                 |                  |                         |             |                    |                  |                  |
|--------------------------------------------------------|--------------------------------------------------|-------------------------------|----------|---------------------|-----------------|------------------|-------------------------|-------------|--------------------|------------------|------------------|
| Search Criteria : Credit Freezing                      |                                                  |                               |          |                     |                 |                  |                         |             |                    |                  | 8                |
| Transaction Reference ** *<br>Number                   |                                                  | Party's Instruction Reference | •• •     |                     |                 |                  | Counterpan              | y •         |                    |                  | ٩                |
| Pool Identifier                                        | ٩                                                | Credit Freezing Type          | •        |                     |                 | ٩                | Intended Settlement Dat | e •         |                    |                  | <b>—</b>         |
| Update mode 🚥 💌                                        | •                                                | Compulsory Event              | •• •     |                     |                 |                  | UZ                      | A •         |                    |                  |                  |
| Instruction Status 0 -                                 | •                                                | Creation Date                 | <b>-</b> |                     |                 | 0                | Update Dat              | e •         |                    |                  | 8                |
| "D Report                                              |                                                  |                               |          |                     |                 |                  |                         |             |                    |                  | Q Search         |
| Search Result : Credit Freezing                        |                                                  |                               |          |                     |                 |                  |                         |             |                    |                  |                  |
| 10 🐨                                                   |                                                  |                               |          |                     |                 |                  |                         |             |                    | Qm               | * 🛍 🗔 🗘 🖇        |
| Transaction Refer. Party's Instructio. Pool Ide        | entifier 🗣 😨 Counterparty 🗣 😨 Credit Freezing T🛫 | Amount • 🖓 Currenc            | y e 💎    | Intended Settlernig | Update mode a 🖓 | Compulsory Even, | UZA 🗢 💎 Is Cor          | tingency In | Instruction Statu? | Update Date 🗢 👘  | Update User Id 🕬 |
| 11CF23082800021. 20230828ab01                          |                                                  | 221,000.000 EUR               |          | 28/08/2023          | CANCEL AND REP  | Yes              | Yes No                  |             | Settled            | 28/08/2023 08:48 | STP              |

L'istruzione di *credit freezing* determina la riduzione della *credit line* (che si può monitorare accedendo al menù "*Payment And Credit Line Instruction*" del modulo Megalend e selezionando la voce "*Display Instruction*")

| O Pool                                       | ~ | struction           |                      |   |                                                      |               |                                |           |
|----------------------------------------------|---|---------------------|----------------------|---|------------------------------------------------------|---------------|--------------------------------|-----------|
| Pool Structure                               | ~ | In Line Instruction |                      |   |                                                      |               |                                | /70 (FD   |
| Pool overview                                | ~ | in Line instruction |                      |   |                                                      |               |                                | 66        |
| Payment And Credit Line<br>Instruction       | ^ |                     | Counterparty == •    |   |                                                      | ۹             | Pool identifier 📪 💌            | ٩         |
| Display Instruction                          |   |                     |                      |   |                                                      |               |                                |           |
| C Resubmit Instruction                       |   |                     | Payment Type 👓 🔹     |   |                                                      | *             | ECMS Reference 👓 💌             |           |
| C Request RP Cancellation                    |   |                     | instruction Status 0 |   |                                                      | ÷             | Update Date 📪 💌                | 8         |
| MaCL Instructions                            | > |                     |                      |   |                                                      |               |                                |           |
| C Release/Reject On Hold CLM<br>Notification |   |                     |                      |   |                                                      |               |                                | Q, Search |
| 🔿 Collateral                                 | ~ |                     |                      |   |                                                      |               |                                |           |
| C Exposure                                   | ~ |                     |                      |   |                                                      |               |                                |           |
| OMO Interest Rates                           | ~ |                     |                      |   |                                                      |               |                                |           |
| 🔿 Transfer                                   | ~ | Lawrence of         |                      |   | Stored Searches                                      |               |                                |           |
| Validation / Rejection                       | ~ | Criteria            |                      | 0 | To start customizing, launch a search and use the "F | avorite" butt | on to start your first search. |           |
| Notification                                 | ~ |                     |                      | ā |                                                      |               |                                |           |

#### Un esempio di risultato della ricerca è il seguente:

| Search Criteria : Payment ar    | nd Credit Line Instructio  | 'n             |                          |                       |               |                    |                          |                         |                   |            |                  | **                  |
|---------------------------------|----------------------------|----------------|--------------------------|-----------------------|---------------|--------------------|--------------------------|-------------------------|-------------------|------------|------------------|---------------------|
| Transaction Reference<br>Number |                            |                |                          | Counterpa             | ny •• •       |                    | ٩                        | Pool identif            | er ** • ITP000    |            |                  | ٩                   |
| Value Date                      |                            |                | <b></b>                  | Payment Ty            | pe ** *       |                    | •                        | ECMS Referen            | ce ** *           |            |                  |                     |
| Variation Sign                  | ** *                       |                | •                        | Instruction Star      | us 0 🔻        |                    |                          | Update De               | te == 🔻           |            |                  | <b></b>             |
| D Reset                         |                            |                |                          |                       |               |                    |                          |                         |                   |            |                  | Q, Search           |
| Search Result : Payment and     | d Credit Line Instruction  | é.             |                          |                       |               |                    |                          |                         |                   |            |                  |                     |
| 10 w                            |                            |                |                          |                       | Page 1 of 4 > | К                  |                          |                         |                   |            | Q 22) *          | 1007                |
| Transaction Refe Counterp       | arty 🗢 🖓 Pool Identifier 😂 | Payment Type 😂 | New Credit Line Amount @ | Credit Line Amoti Pay | ment Amoun    | 🗢 🥂 Value Date 🕈 🔇 | ECMS Reference + Event I | Description 🗢 🛛 🖓       | Instruction Statu | Status 🗢 🔗 | Update Date 🗢 🖓  | Creation Date 🕈 🖓   |
| CLIT32701423001 IT0000464       | 0013000                    |                | 0                        | 13.684.177.28         | EUR           | 10/01/2024         | ITCF24011000100 Credit I | reezing Position increa | Settled           | Settled    | 10/01/2024 09:41 | . 10/01/2024 09:41: |

Inoltre l'importo del *credit freezing* potrà essere visualizzato tra le *credit position* nell'*inquiry* sul Pool *overview* (vista sopra) nella sezione *Exposure*:

| POSURE                      |                           |         |
|-----------------------------|---------------------------|---------|
| Credit Freezing             |                           | 6       |
| Total Credit Freezing       |                           |         |
|                             |                           | 100,000 |
|                             | Credit Freezing Position  |         |
| Euro LPO                    |                           |         |
| Total Euro LPO              | Total Euro LPO Margin     |         |
|                             | 0                         | 0       |
| Total Euro LPO Interest     |                           |         |
|                             | 0                         |         |
| Non-Euro LPO                |                           | 6       |
| Total Non-Euro LPO          | Total Non-Euro LPO Margin |         |
|                             | 0                         | 0       |
| Total Non-Euro LPO Interest |                           |         |
|                             | 0                         |         |